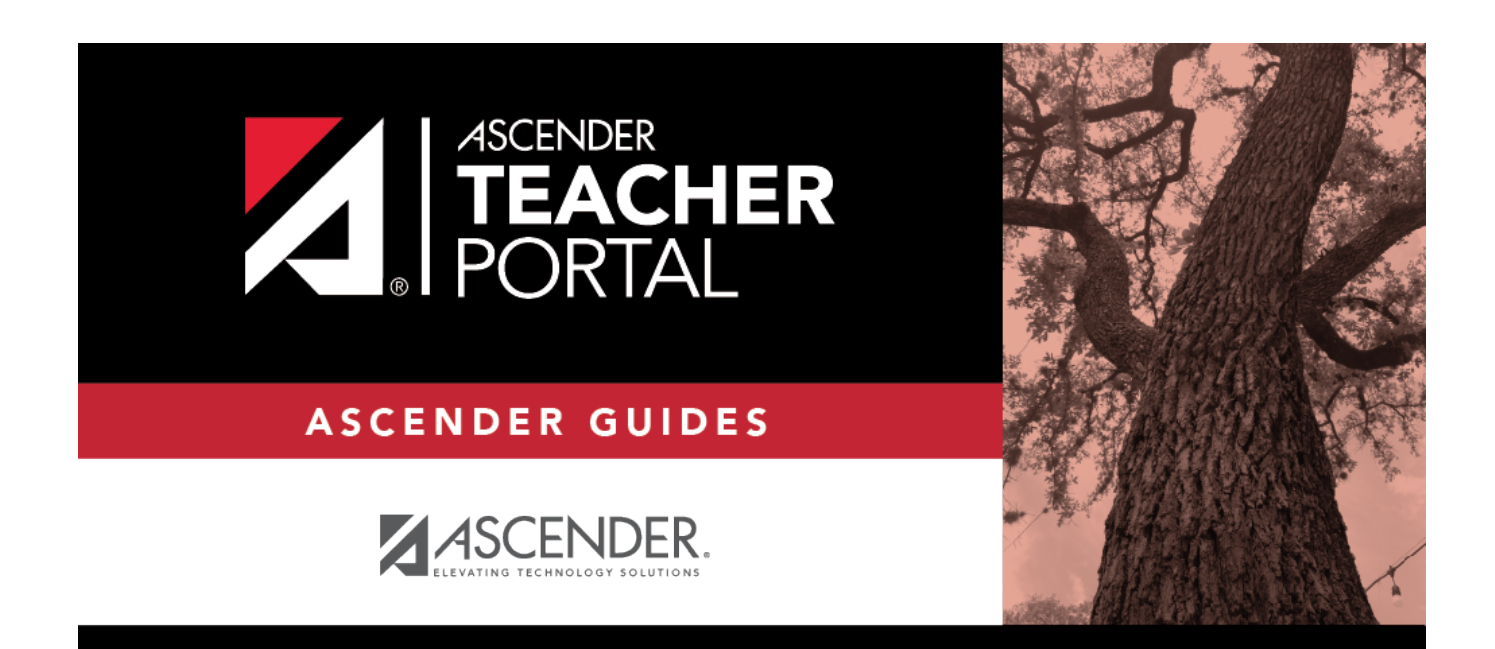

ТΡ

# **Class Roster**

ii

ТΡ

### **Table of Contents**

ТΡ

## **Class Roster**

#### Reports > Class Roster

This report provides a blank class roster by semester and course, including a list of students enrolled in the course and up to 50 blank columns. You can choose the sort order and whether to include the student's birth date and contact information. The report can be exported in CSV format.

If you print the report for a course group, the **Course Section** column is included allowing you to identify the course-section in which the student is enrolled.

| Class Roster Report                                                                                                    |                         |            |  |  |  |  |  |
|----------------------------------------------------------------------------------------------------|-------------------------|------------|--|--|--|--|--|
| Instructor:MANGUM, LAURIE JCourse:01 ALGEBRA I (2150-01)Viewing:Semester 1Generated:Thursday, January 21, 2021 11:23 AM  |                         |            |  |  |  |  |  |
| Student ID                                                                                                    | Student Name            | Birthday   |  |  |  |  |  |
| 504916                                                                                                    | YEOMAN, MCKENZIE A      | 06/12/2006 |  |  |  |  |  |
| # Students: 16                                                                                                    |                         |            |  |  |  |  |  |
| * Exclude student from attendance. ** Exclude student from grading. ** Exclude student from both attendance and grading. |                         |            |  |  |  |  |  |
| Medical Ale                                                                                                    | At Medical Alert Exist. |            |  |  |  |  |  |

### Generate the report:

□ Specify report options:

| Semester       | The current semester is displayed. You can select a different semester.                                                                                                    |
|----------------|----------------------------------------------------------------------------------------------------|
| Course-Section | Select the course-section and period for which to print the report. The drop down lists the two-digit period and course name. The course number and section number are in parentheses. |
|                | listed as well as the individual courses.                                                                                                    |
| Columns        | Type the number of blank columns to display on the report, up to 50.                                                                                                    |

| Rirthday                                                                                                    |                                                                                                    |  |  |
|----------------------------------------------------------------------------------------------------|----------------------------------------------------------------------------------------------------|--|--|
| Shithday                                                                                                    | Select to include the student's birth date. The <b>Birthda</b> column will be included in the report.                                                                                                    |  |  |
| Student Email                                                                                                    | Select to include the student's email address.                                                                                                    |  |  |
| Contact Information                                                                                                    | Select to include the student's contact information. The<br><b>Contact Information</b> columns will be included in the<br>report, and all of the student's contacts are listed.<br>The contact's name, relationship, cell phone, home phone,<br>business phone, other phone, mailing address, and e-mail<br>address are listed. |  |  |
| Guardian Last<br>/iewed IPR/Report<br>Card Date                                                                                                    | Select to include the date on which a parent/guardian last viewed the student's interim progress report (IPR) or report card online.                                                                                                    |  |  |
| ndicate the order in which to sort the report data. You can sort by student name<br>(last name), Student ID, course-section (for course groups), birth date (if included),<br>or custom student order.<br>Custom student order is the order specified for the course-section on Settings > |                                                                                                    |  |  |
|                                                                                                    | tudent Email<br>ontact Information<br>and Last<br>liewed IPR/Report<br>ard Date<br>dicate the order in wh<br>ast name), Student ID,<br>custom student order<br>ustom student order is<br>rrange Student Order.                                                                                                    |  |  |

#### Click **Generate**.

- The report opens in a new window, and you can print the report from that window.The report selection page remains open on your desktop.

2023/02/06 10:38

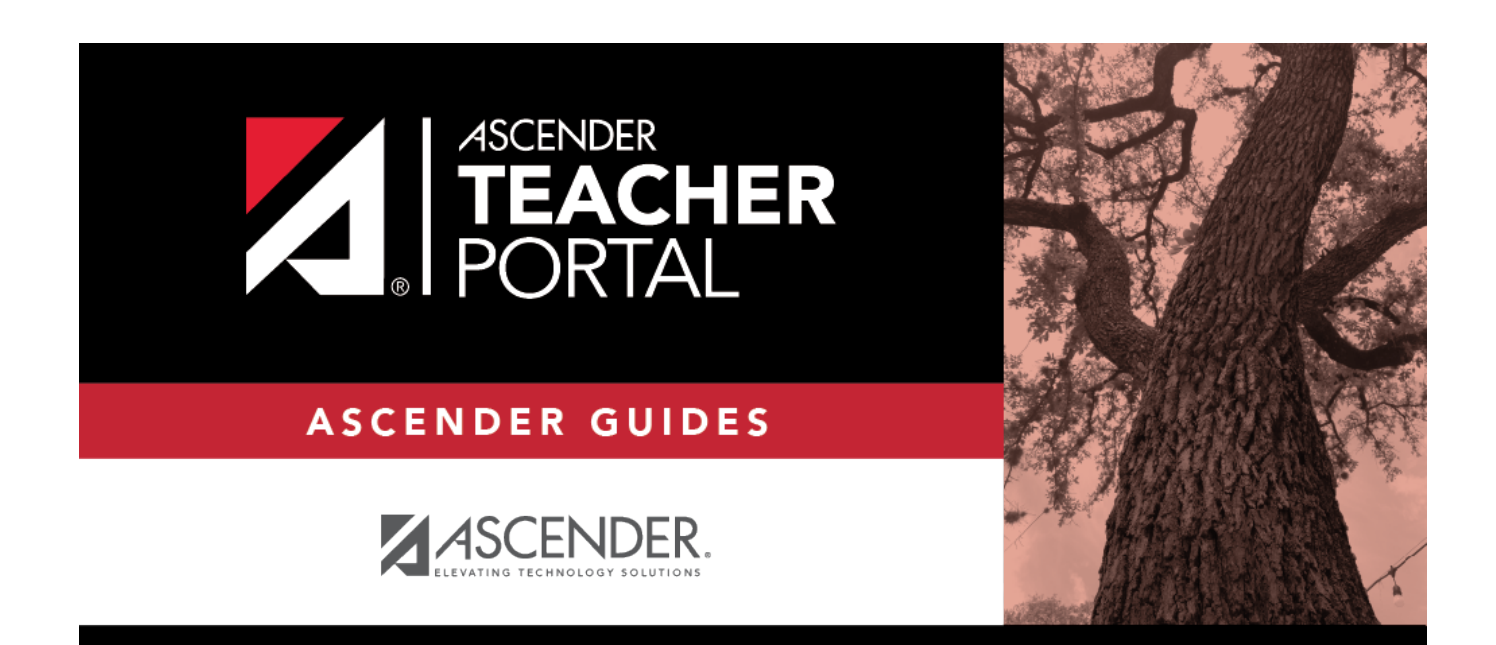

ТΡ

### **Back Cover**